#### HUMAN RESOURCES: PERFORMANCE MANAGEMENT EMPLOYEE ADP INSTRUCTIONS: COMPLETEING ANNUAL REVIEW

(UPDATED AUGUST 2022)

## Accessing your Review

- Login to <u>ADP Workforce Now</u>
- On the tabs at the top, click Myself
- Under Talent, click Performance Dashboard

| Home           | Resources * | Myself • | My Team 👻 | People 👻                   | Process * |  |
|----------------|-------------|----------|-----------|----------------------------|-----------|--|
| My Information |             |          |           | Personal Information       |           |  |
| Profile        |             |          |           | Dependents & Beneficiaries |           |  |
| Time Off       | :           |          |           | Talent                     |           |  |
| My Time Off    |             |          | -         | Performance Das            | hboard    |  |
|                |             |          |           | Performance Goa            | ils       |  |
|                |             |          |           | Compensation N             | otices    |  |
|                |             |          |           | Career Center              |           |  |
|                |             |          |           |                            |           |  |

### **Performance Dashboard**

- This screen will list the reviews that are assigned to you.
- This page also shows who your review will be evaluated by and the due date.
- To complete the Fiscal Year 2022 review, click **CIEE Annual Review Plan or** click **Start Now**, near the due date.

| Test Review  T  Cife Annual Review  Plan  Historical                            |              |
|---------------------------------------------------------------------------------|--------------|
| 1<br>Test Review<br>Ser E valuation<br>CIEE Annual Review<br>Plan<br>Historical | U            |
|                                                                                 | Reviews<br>1 |
|                                                                                 |              |
| Historical                                                                      |              |
| Historical                                                                      |              |
|                                                                                 | Historical   |

#### HUMAN RESOURCES: PERFORMANCE MANAGEMENT

EMPLOYEE ADP INSTRUCTIONS: COMPLETEING ANNUAL REVIEW

(UPDATED AUGUST 2022)

### Introduction Page

- After starting your review, the first page you see will be an introduction page.
- After you have read the introduction. Click Next at the bottom of the page.

| 0 | Introduction     |   | Review Name<br>CIEE Annual Review Plan                                                                                                    |
|---|------------------|---|----------------------------------------------------------------------------------------------------|
| 0 | Rating Scale     |   | Welcome to the FY22 Annual Performance Appraisal process! We use this opportunity to evaluate ourselves and our employees; c<br>is so essential in helping our employees to reach their full potential and help CIEE touch more lives. |
| 0 | Goals            | • |                                                                                                    |
| 0 | Questions        |   |                                                                                                    |
| 0 | Overall Comments |   |                                                                                                    |
| 0 | Summary          |   |                                                                                                    |

### **Rating Scale**

- The rating scale defines the categories that you will use to rate yourself.
- Read over and understand the descriptions before clicking next.
  - Does Not Meet Expectations: Consistently does not meet the goals nor performance expectations and/or demonstrates only a moderate level of proficiency in the competencies required in the job. Achieves some, but not all, goals may be acquiring necessary knowledge and skills.
  - Meets Expectations: Consistently meets and may occasionally exceed goals and performance expectations while demonstrating proficiency in the competencies required in the job. Overall performance is satisfactory, minor areas of unsatisfactory performance counterbalanced by areas of performance beyond expectations.
  - Exceeds Expectations: Consistently exceeds goals and performance expectations while demonstrating a high level of proficiency in all or most of the competencies.
     Demonstrates leadership beyond specific role and exemplifies CIEE values daily.

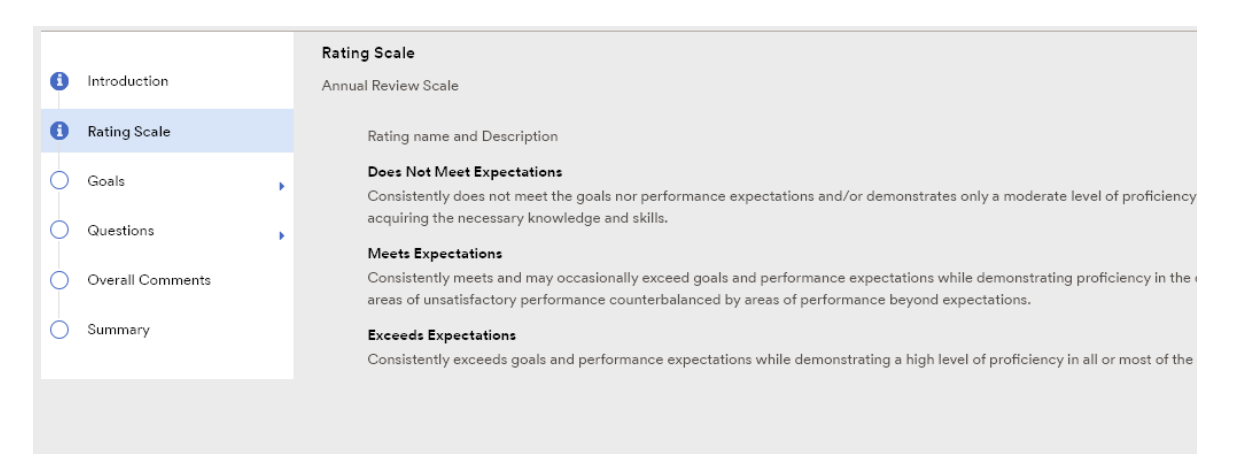

### HUMAN RESOURCES: PERFORMANCE MANAGEMENT

EMPLOYEE ADP INSTRUCTIONS: COMPLETEING ANNUAL REVIEW

(UPDATED AUGUST 2022)

#### Goals

- The first section has the instructions for the goals section of the review.
- After you have read the instructions, click **Next** at the bottom of the page.
- Normally ADP will pull your goals into your review for you however depending on when your goals were created and reviewed you may need to pull them in manually. There will be a yellow bar across the screen indicating you do not have goals attached if you need to manually add goals.
- To manually pull in your goals:
  - Click Manage Goals
  - o Click Attach Goals
  - Click each goal that you want to add to the review. (All goals with a due date of 8/31/2022 should be added).
  - o Click Attach
  - $\circ$   $\;$  You do not need to enter weightings for the goals.
  - o Click Save
  - Then click **Back** at the top of the screen.
  - This brings you back to the instruction page. The yellow warning should be gone.
  - o Click Next.

### **Review Each Goal:**

- After clicking next, you will be able to review your first goal.
- Click View Goal Description to review the details of the goal.
- Rate your goal in the rating box
- Add a comment in the area provided.
  - Be sure to add meaningful comments (i.e., share what you accomplished, what barriers you have encountered, how your goals align with the company's mission and values, etc.)
- You can also click **Add Attachment** if there is a document or file that you would like to upload and submit with this goal.

| leview Period                                             | Crippoyee Assessment                                     |
|-----------------------------------------------------------|----------------------------------------------------------|
| Goal 1<br>Introduction Weighted<br>Rating Scale View Goal | I Name I at 0%   Personal Goal Description               |
| Goals Vour Resp<br>Instructions                           | ponse jøg Mark to do it later<br>View ration description |
| O Goal 1 Select a                                         | Rating very second v                                     |
| O Goal 2 Comment                                          | h *                                                      |
| Goal 3 B                                                  | / <u>U</u> Aı ≓ ⊽ ≔ ¶ı ∞ ⊞ – +ı                          |
| O Goal 4                                                  |                                                          |
|                                                           |                                                          |
|                                                           |                                                          |

For questions or problems please reach out to Human Resources: US Staff: hris@ciee.org International Staff: awells@ciee.org

# HUMAN RESOURCES: PERFORMANCE MANAGEMENT EMPLOYEE ADP INSTRUCTIONS: COMPLETEING ANNUAL REVIEW

(UPDATED AUGUST 2022)

Repeat these steps for each goal.

# Questions

- Read the instructions for the question section.
- These are the company values that you will reference in the question that follows.
- You can also view them <u>here</u> or on the ADP homepage at any time.

| Review Period<br>1/1/2022 - 12/31/2022 |                           | <br>In Progress                                                                                                    |
|----------------------------------------|---------------------------|----------------------------------------------------------------------------------------------------|
|                                        | Instru                    | ctions for Questions                                                                                                    |
| Introduction                           | Please                    | reference the below organizational values when completing the following question.                                                                                              |
| <ol> <li>Rating Scale</li> </ol>       | CIEE V                    | alues:                                                                                                    |
| 🕑 Goals                                | EXCEL                     | LENCE – We provide the highest quality programs and services; we strive to be the best.                                                                                        |
| Questions                              | <ul> <li>INTEG</li> </ul> | RITY – We do what we say we'll do; we lead by example; we go the extra mile to serve constituents.                                                                             |
| Instructions                           | RESPE                     | CT – We practice open and honest communication; we are respectful and professional in our interactions with peers, participants, and partners.                                 |
| Question 1                             | INCLU                     | SIVENESS - We embrace differences and diversity; we strive to open doors for all people from all backgrounds to CIEE programs and to CIEE.                                     |
| Overall Comments                       | PROBL<br>the cor          | EM SOLVING – We develop solutions, both innovative and practical in response to the needs of participants, partners, and governments; we lead by exainstituents whom we serve. |
| Summary                                |                           |                                                                                                    |

Answer the question(s) for this review in the space provided then click Next.

| ,<br>MANAGER-Manager View job desc<br>Review Period<br>1/1/2022 - 12/31/2022 | ription Employee Assessment - In Progress                                                                                                    |
|------------------------------------------------------------------------------|----------------------------------------------------------------------------------------------------|
|                                                                              | Please take a moment to reflect on how you exemplified CIEE's values in attaining your goals and in your everyday work at CIEE. Provide some specific examples of how you lived the values to how you reprove the commitment of the community of the values of the values of |
| Overall Comments Summary                                                     | Some of the ways I exemplified them include                                                                                                    |
|                                                                              | Cancel                                                                                                    |

#### HUMAN RESOURCES: PERFORMANCE MANAGEMENT EMPLOYEE ADP INSTRUCTIONS: COMPLETEING ANNUAL REVIEW

(UPDATED AUGUST 2022)

## **Overall Performance**

- In this section you will give yourself an overall rating from the dropdown box.
- Any other comments that you feel are relevant and would like to be included in your review can also be added here.

| MA<br>Revi<br>1/1/ | NAGER-Manager View job d<br>iew Period<br>2022 - 12/31/2022 | description Employee Assessment In Progress  |                         |
|--------------------|-------------------------------------------------------------|----------------------------------------------|-------------------------|
|                    |                                                             | Overall Comments                             |                         |
|                    | Introduction                                                | Veux Beenenee - 1991 March An de 16 Janne    |                         |
| 6                  | Rating Scale                                                |                                              |                         |
| ۲                  | Goals                                                       | Rating * Select a Rating                     | View rating description |
| 0                  | Questions                                                   | •                                            |                         |
| 0                  | Overall Comments                                            | Comments                                     |                         |
| 0                  | Summary                                                     | B <i>i</i> <u>U</u> A: = = = i≡ ¶: c> ⊞ – +: |                         |
|                    |                                                             |                                              |                         |
|                    |                                                             |                                              |                         |
|                    |                                                             |                                              |                         |

#### **Summary and Submission**

This is a summary and review all the answers you have entered.

- There will be a green bar if you have answered everything required to submit your review.
- After reviewing, go back and make any changes, or click Submit.

| MANAGER-Manager View jo<br>Review Period<br>1/1/2022 - 12/31/2022 | b description  | Employee Assessment<br>Meets Expectations<br>In Progress |  |
|-------------------------------------------------------------------|----------------|----------------------------------------------------------|--|
| 1 Introduction                                                    | Summary - CIEE | Annual Review Plan                                       |  |
| Rating Scale                                                      | You can now s  | ubmit this form.                                         |  |

• A confirmation box will pop up. Make sure to confirm your submission by clicking **Yes** or **No**.

You will receive a confirmation notification when you have successfully submitted your review!

## HUMAN RESOURCES: PERFORMANCE MANAGEMENT

EMPLOYEE ADP INSTRUCTIONS: COMPLETEING ANNUAL REVIEW

(UPDATED AUGUST 2022)

| Success                                      | × |
|----------------------------------------------|---|
| You have successfully submitted your review. |   |
| Close                                        |   |

### Acknowledging a Review

When your reviewer releases the performance review, you will receive a notification that the review has been released. After you acknowledge the review, your reviewer will receive an email message notifying the reviewer that you acknowledged the review.

- Access the performance review through the Performance Dashboard (Myself → Talent → Performance Dashboard)
- Click on the name of the review to read the full Annual Performance Review.
- Click Acknowledge Review at the top of this page
- Enter your full name in the Employee Signature field
- Enter any comments, if desired, in the Employee Comments field.
- Click Done